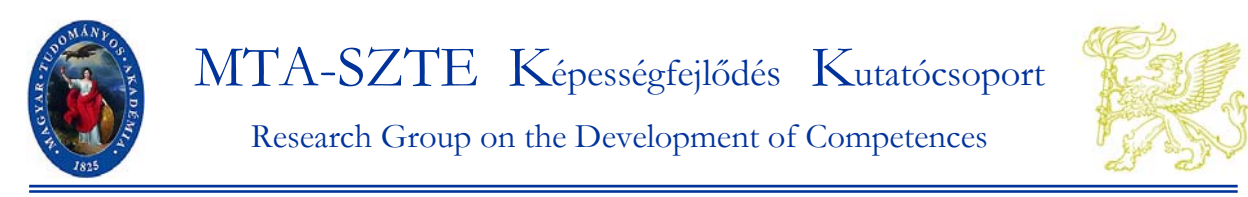

H-6722 Szeged, Petőfi Sándor sgt. 30-34. Tel./ Fax: 36/62-544-354 www.edu.u-szeged.hu/kkcs e-mail: longi@edu.u-szeged.hu

# ÚTMUTATÓ

A Természettudományos gondolkodás vizsgálata c. kutatási program mérési eredményeinek megtekintéséhez

A Természettudományos gondolkodás vizsgálata c. program méréseinek eredményei megtekinthetők az erre a célra fejlesztett online visszajelentő felületen. Az útmutatóban az eredmények megtekintésének lépései találhatók a belépéstől a letöltésig.

Az eredmények letöltésében Kállai István segít a 06-62-343-068 telefonszámon vagy a longi@edu.u-szeged.hu email címen.

Az eredmények értelmezéséhez Bogárné Németh Mária áll rendelkezésükre a 06-62-544-354 telefonszámon.

# 1. lépés: Bejelentkezés

Lépjen be a felületre az edia.edu.u-szeged.hu/ linken, és kattintson a Bejelentkezés-re (1. képernyőkép), majd felnyíló ablakban (2. képernyőkép) gépelje be a mérési azonosítók feltöltésekor használt azonosítót és jelszót.

| 1. képernyőkép                                                                                                    |  |  |  |  |  |  |  |  |  |  |  |
|----------------------------------------------------------------------------------------------------|--|--|--|--|--|--|--|--|--|--|--|
| eDia (Alap adatbázis [0])                                                                                                    |  |  |  |  |  |  |  |  |  |  |  |
| Bejelentkezés                                                                                                    |  |  |  |  |  |  |  |  |  |  |  |
| Üdvözöljük az eDia rendszerben. Válasszon a fenti menüből.                                                                                                    |  |  |  |  |  |  |  |  |  |  |  |
| Ön a <i>Alap adatbázis [0]</i> adatbázist választotta.                                                                                                    |  |  |  |  |  |  |  |  |  |  |  |
| Impresszum                                                                                                    |  |  |  |  |  |  |  |  |  |  |  |
| 2 képernyőkép                                                                                                    |  |  |  |  |  |  |  |  |  |  |  |
| eDia (Alap adatbázis [0])                                                                                                    |  |  |  |  |  |  |  |  |  |  |  |
| Bejelentkezés                                                                                                    |  |  |  |  |  |  |  |  |  |  |  |
| Köszönjük az érdeklődését.                                                                                                    |  |  |  |  |  |  |  |  |  |  |  |
| A bejelentkezéshez adja meg azonosítóját és jelszavát az alábbi formanyomtatványban.<br>Amennyiben elfelejtette a jelszavát, a rendszer automatikusan el tudja azt küldeni Önnek. |  |  |  |  |  |  |  |  |  |  |  |
| Azonosító:                                                                                                    |  |  |  |  |  |  |  |  |  |  |  |
| Jelszó:                                                                                                    |  |  |  |  |  |  |  |  |  |  |  |
| Mehet                                                                                                    |  |  |  |  |  |  |  |  |  |  |  |

Impresszum

## 2. lépés: Adatbázis-választás

*Válassza ki az adatbázist!* Kattintson a legfelső sorban az Adatbázis választás menüpontra (3. képernyőkép), majd a felnyíló ablakban (4. képernyőkép) válassza ki a kivetkező adatbázist: MTA-SZTE KKCS, természettudományos gondolkodás mérése, Szeged!

Ekkor megjelennek azoknak a mérőeszközöknek az adatbázisai, amelyekkel az iskolájában mértek az eDia rendszerben. A 4. képernyőképen látható, hogy a mintaiskola több eDia felületen lebonyolított mérésben is részt vett.

### 3. képernyőkép

eDia (MTA-SZTE KKCS természettudományos gondolkodás mérése, Szeged [1112]) Adatbázis választás Saját adatai | Iskolája adatai | Visszajelentések | Üzenetek | Kijelentkezés

Üdvözöljük az eDia rendszerben. Válasszon a fenti menüből.

Ön a MTA-SZTE KKCS természettudományos gondolkodás mérése, Szeged [1112] adatbázist választotta. Az adatbázishoz tartozó leírás:

A kutatás célja a természettudományos gondolkodásban szerepet játszó gondolkodási műveletek és a természettudományos megismerési készségek fejlettségi szintjének feltárása. A programról bővebben a következő oldalon tájékozódhat: http://www.edu.u-szeged.hu/kkcs/hu/content /természettudományos-gondolkodás-vizsgálata

#### Impresszum

# 4. képernyőkép

#### eDia (MTA-SZTE KKCS természettudományos gondolkodás mérése, Szeged [1112])

Adatbázis választás | Saját adatai | Iskolája adatai | Visszajelentések | Üzenetek | Kijelentkezés

Kérem, válassza ki azt az adatbázist, amelyben dolgozni szeretne:

- 00\_Tesztiskolák
- Angol alapszókincs folytatás Vígh/Vidákovich/Thékes uj
- egyetemi\_felveteli\_belepo
- FrameworkLongi Angol 8. évfolyam
- Longi Demo
- Longi\_V\_minta\_2015\_osz\_5evf\_termtud
- Megmaradt\_feladatok TG\_2016
- MTA-SZTE KKCS természettudományos gondolkodás mérése, Szeged CIII Ide kattintson!
- Német alapszókincs folytatás Vígh/Vidákovich/Sominé új
  Olvasás Alkalmazás 1-2. évfolyam
- Olvasás Alkalmazás 1-2. evfolyam
  Olvasás Alkalmazás 3-4. évfolyam
- Olvasás Alkalmazás 5-6. évfolyam
- SAILS Teszt
- SMQ 4évf
- Természettudomány kérdőív 4évf
- Végleges termtud

# 3. lépés: Az iskola és az osztályok eredményeinek megtekintése

Miután kiválasztotta az adatbázist, rákattintott a MTA-SZTE KKCS, természettudományos gondolkodás mérése, Szeged adatbázisra, kattintson a Visszajelentések menüre (5. képernyő-kép), majd iskolája nevére (6. képernyőkép)!

Ekkor megjelennek a monitoron az iskola osztályai és azok a teszteredmények (7. képernyőkép), melyeket megoldottak.

A táblázat fejlécében levő jelölőkódok jelentése a táblázat alatt olvasható.

# 5. képernyőkép

| eDia (MTA-SZTF. KKCS természettudományos gondolkodás mérése. Szeged [1112])                                                                                                    |  |  |  |  |  |  |  |  |  |  |  |  |  |
|----------------------------------------------------------------------------------------------------|--|--|--|--|--|--|--|--|--|--|--|--|--|
|                                                                                                    |  |  |  |  |  |  |  |  |  |  |  |  |  |
|                                                                                                    |  |  |  |  |  |  |  |  |  |  |  |  |  |
| Üdvözöljük az eDia rendszerben. Válasszon a fenti menüből.                                                                                                    |  |  |  |  |  |  |  |  |  |  |  |  |  |
| Ön a MTA-SZTE KKCS természettudományos gondolkodás mérése, Szeged [1112] a bázist választotta. Az adatbázishoz tartozó leírás:                                                                                                    |  |  |  |  |  |  |  |  |  |  |  |  |  |
| . kutatas ceija a természettudományos gondolkodásban szerepet játszó gondolkodási műveletek és a természettudományos megismerési<br>észségek fejlettségi szintjének feltárása.<br>. programról bővebben a következő oldalon tájékozódhat: http://www.edu.u-szeged.hu/kkcs/hu/content/természettudományos-gondolkodás-<br>izsgálata |  |  |  |  |  |  |  |  |  |  |  |  |  |
| Impresszum                                                                                                    |  |  |  |  |  |  |  |  |  |  |  |  |  |
| 6. képernyőkép                                                                                                    |  |  |  |  |  |  |  |  |  |  |  |  |  |
| eDia (MTA-SZTE KKCS természettudományos gondolkodás mérése, Szeged [1112])                                                                                                    |  |  |  |  |  |  |  |  |  |  |  |  |  |
| Adatbázis választás   Saját adatai   Iskolája adatai   Visszajelentések   Üzenetek   Kijelentkezés                                                                                                    |  |  |  |  |  |  |  |  |  |  |  |  |  |
| eDia visszajelentő felület                                                                                                    |  |  |  |  |  |  |  |  |  |  |  |  |  |
| Aktuális időszak: 2016 tavasz. Válasszon másik időszakot.                                                                                                    |  |  |  |  |  |  |  |  |  |  |  |  |  |
| Aktuális csoport: MTA-SZTE KKCS természettudományos gondolkodás mérése, Szeged. Válasszon másik csoportot.                                                                                                    |  |  |  |  |  |  |  |  |  |  |  |  |  |
| Felhívjuk figyelmét, hogy a mérés adatbázisa egy idő után inaktívvá válik. Kérjük, amennyiben a későbbiek során is szüksége lesz a mérés<br>eredményeire, mielőbb mentse le az adatokat PDF fájlba!                                                                                                    |  |  |  |  |  |  |  |  |  |  |  |  |  |
| Kérem ezt az oldalt PDF formátumban, vagy ugyanezt 0, 1, 2, 3 tizedesjegyre.                                                                                                    |  |  |  |  |  |  |  |  |  |  |  |  |  |
| Kérem, válasszon iskolát, amelynek a jelentését látni kívánja.                                                                                                    |  |  |  |  |  |  |  |  |  |  |  |  |  |
| Csillagváros Minta Menő Iskola (0123 Csillagváros, Tejút körút 122.) (011233/001) Cmintaiskola                                                                                                    |  |  |  |  |  |  |  |  |  |  |  |  |  |
| Impresszum                                                                                                    |  |  |  |  |  |  |  |  |  |  |  |  |  |
| 7. képernyőkép                                                                                                    |  |  |  |  |  |  |  |  |  |  |  |  |  |
| eDia (MTA-SZTE KKCS természettudományos gondolkodás mérése, Szeged [1112])                                                                                                    |  |  |  |  |  |  |  |  |  |  |  |  |  |
| Adatbázis választás   Saját adatai   Iskolája adatai   Visszajelentések   Űzenetek   Kijelentkezés                                                                                                    |  |  |  |  |  |  |  |  |  |  |  |  |  |
| eDia visszajelentő felület                                                                                                    |  |  |  |  |  |  |  |  |  |  |  |  |  |
| Aktuális időszak: 2016 tavasz. Válasszon másik időszakot.                                                                                                    |  |  |  |  |  |  |  |  |  |  |  |  |  |
| Aktuális csoport: MTA-SZTE KKCS természettudományos gondolkodás mérése, Szeged. Válasszon másik csoportot.                                                                                                    |  |  |  |  |  |  |  |  |  |  |  |  |  |
| reimiyuu ngyemet, nogy <i>a meres akatom na van naniwa van</i> . Nejuk, amemyoten a kesototek solari s zoksege iesz a meres eteomenyete, <b>meroto menise te az autokat r.Dr. rajoa</b> :<br>Kérem ezt az oldalt PDF formátumban, vagy ugyanezt 0, 1, 2, 3 tizedesjegyre.                                                          |  |  |  |  |  |  |  |  |  |  |  |  |  |
| Szegedi Arany János Általános Iskola (6724 Szeged, Kukovecz Nana utca 4-6.) (029674/001).                                                                                                    |  |  |  |  |  |  |  |  |  |  |  |  |  |
| Csillagváros Minta Menő Iskola (0123 Csillagváros, Tejút körút 122.) (011233/001)                                                                                                    |  |  |  |  |  |  |  |  |  |  |  |  |  |
| 5.b 57.72 61.69 50.89 65.05 51.79 66.84 69.64                                                                                                    |  |  |  |  |  |  |  |  |  |  |  |  |  |
| 5.c 55.56 61.95 47.94 66.40 62.96 58.73 59.26<br>7 a 76.71 92.38 86.90 65.82 65.96 75.42 81.82 68.80 86.26 57.69 70 12 81.73                                                                                                    |  |  |  |  |  |  |  |  |  |  |  |  |  |
| 7.b 64.04.82.05 75.64 51.10 52.10 68.29 72.73 61.01 74.74 62.50 76.53 87.50                                                                                                    |  |  |  |  |  |  |  |  |  |  |  |  |  |
| 7.c 60.001/5.03 40.001/5.03 40.001/5.03 51.001/5.000 72.79 77.38<br>Az iskola eredménye: 67.47 84.76 78.98 57.98 53.54 63.98 69.08 50.00 12.79 77.38                                                                                                    |  |  |  |  |  |  |  |  |  |  |  |  |  |
| Kattintson ide, és megjelennek az osztály tanu-                                                                                                    |  |  |  |  |  |  |  |  |  |  |  |  |  |
| 102: figuritis analógiak (%)                                                                                                    |  |  |  |  |  |  |  |  |  |  |  |  |  |
| uos ragueans souveanus (70)<br>104 számanalógiák (%)<br>16. számocsantole (%)                                                                                                    |  |  |  |  |  |  |  |  |  |  |  |  |  |
| 101: természettudományos gondolkodás - teljes (%)<br>101: természettudományos gondolkodás - teljes (%)<br>102: természettudományos gondolkodás - teljes (%)                                                                                                    |  |  |  |  |  |  |  |  |  |  |  |  |  |
| tota: manyossag gomourodas (%)<br>103: induktiv gondolkodas (%)                                                                                                    |  |  |  |  |  |  |  |  |  |  |  |  |  |
| 104: konzet vacio (riager) (70)<br>105: korrelatív gondolkodás (%)                                                                                                    |  |  |  |  |  |  |  |  |  |  |  |  |  |

**BEÁLLÍTHATJA** az eredmények pontosságát (0, 1, 2, 3 tizedesjegy), és **LETÖLTHETI** az eredményeket pdf formátumban. Ehhez kattintson a kiválasztott számjegyre, illetve a PDF –re a táblázat feletti sorban.

Példa: Mint a 7. képernyőképen látható a minta iskolában megoldották mindkét tesztet. Az első oszlopban az Induktív gondolkodás teszt összteljesítményei, az i02-i05 oszkopokban a résztesztek (az induktív gondolkodás részképességeinek) találhatók. Az r01 oszlop a Természettudományos gondolkodás műveletei teszt összeteljesítményeit, a másik négy a résztesztjeinek átlgait mutatja.

Az eredmények értelmezésében fontos viszonyítási pont a teljes minta átlagteljesítménye (mindazoknak tanulónak az átlaga, akik megoldották a teszteket) a tanulók eredményeit tartalmazó táblázat végén található a <u>régió eredménye</u> és az 'Országos eredmény:' sorokban. E két sor értékei ebben a vizsgálatban megegyezneka <u>településtípus eredménye</u> azonban különbözik. A programban ugyanis egy régió, a Dél-Alföld tanulói. Szeged város és a Szeged-Csanádi Egyházmegye általános és középiskolái iskolái vesznek rész.

# 4. lépés: A tanulók eredményeinek megtekintése

Kattintson az osztály azonosító jelére (7. képernyőkép), és megjelenik az osztály tanulóinak teljesítménye (8 képernyőkép).

A táblázat fejlécében levő jelölőkódok jelentése ezúttal is a táblázat alatt olvasható.

Ugyanúgy, mint az osztályok, az iskola eredményeit mutató oldalon, itt is beállíthatja az eredmények pontosságát, és letöltheti azokat pdf formátumban. Ehhez a megfelelő számjegy-re (0, 1, 2, 3 tizedesjegy), ill. PDF –re kell kattintania a táblázat feletti sorban.

Ha egy további osztály tanulóinak adatait is szeretné megnézni, a böngésző visszalépés nyilával (9. képernyőkép) tud visszatérni az osztályokhoz (7. képernyőképhez).

8. és 9. képernyőkép

### 8. képernyőkép

Aktuális időszak: 2016 tavasz. Válasszon másik időszakot.

Aktuális csoport: MTA-SZTE KKCS természettudományos gondolkodás mérése, Szeged. Válasszon másik csoportot.

Felhívjuk figyelmét, hogy a mérés adatbázisa egy idő után inaktívvá válik. Kérjük, amennyiben a későbbiek során is szüksége lesz a mére

Kérem ezt az oldalt PDF formátumban, vagy ugyanezt 0, 1, 2, 3 tizedesjegyre. Letöltés, pontosság beállítása

7. évfolyam tanulóinak eredményei (20162).

Virágváros 1. sz. Általános Iskola (0159 Virágváros, Fő út 34.) (058456/001)

| Mérési azonosító                          | i01   | i02    | i03    | i04   | i05   | t01          | t02   | t03          | t04    | t05    | t06    | t07        |
|-------------------------------------------|-------|--------|--------|-------|-------|--------------|-------|--------------|--------|--------|--------|------------|
|                                           | 48.48 | 66.67  | 46.67  | 57.14 | 31.82 | 67.57        | 72.73 | 63.89        | 85.71  | 0.00   | 57.14  | 75.00      |
|                                           | 78.79 | 100.00 | 86.67  | 57.14 | 72.73 | <b>79.73</b> | 90.91 | 69.44        | 100.00 | 100.00 | 71.43  | 75.00      |
|                                           | 53.03 | 80.00  | 66.67  | 35.71 | 36.36 | 67.57        | 45.45 | <u>66.67</u> | 92.86  | 100.00 | 57.14  | 50.00      |
|                                           | 36.36 | 46.67  | 40.00  | 35.71 | 27.27 | 50.00        | 54.55 | 50.00        | 57.14  | 50.00  | 28.57  | 50.00      |
|                                           | 50.00 | 60.00  | 80.00  | 28.57 | 36.36 | 59.46        | 63.64 | 55.56        | 85.71  | 0.00   | 71.43  | 0.00       |
|                                           | 75.76 | 93.33  | 86.67  | 57.14 | 68.18 | 70.27        | 90.91 | 55.56        | 92.86  | 50.00  | 71.43  | 75.00      |
|                                           | 51.52 | 66.67  | 53.33  | 42.86 | 45.45 |              |       |              |        |        |        |            |
|                                           |       |        |        |       |       | 37.84        | 36.36 | 38.89        | 57.14  | 0.00   | 28.57  | 0.00       |
|                                           | 48.48 | 80.00  | 66.67  | 28.57 | 27.27 | 64.86        | 72.73 | 61.11        | 85.71  | 50.00  | 71.43  | 0.00       |
|                                           | 75.76 | 73.33  | 86.67  | 71.43 | 72.73 | 52.70        | 54.55 | 36.11        | 85.71  | 100.00 | 57.14  | 50.00      |
|                                           | 69.70 | 60.00  | 73.33  | 71.43 | 72.73 | 51.35        | 72.73 | 27.78        | 92.86  | 0.00   | 71.43  | 50.00      |
|                                           | 78.79 | 93.33  | 100.00 | 57.14 | 68.18 | 83.78        | 90.91 | 77.78        | 85.71  | 50.00  | 100.00 | 100.00     |
| Osztály eredménye:                        | 60.61 | 74.55  | 71.52  | 49.35 | 50.83 | 62.29        | 67.77 | 54.80        | 83.77  | 45.45  | 62.34  | 47.73      |
| <i>Dél-Alföld</i><br>régió eredménye:     | 62.16 | 78.88  | 74.34  | 51.45 | 49.09 | 61.25        | 64.64 | 55.65        | 70.66  | 51.62  | 63.00  | A <u>r</u> |
| <i>Város</i><br>településtípus eredménye: | 66.04 | 81.76  | 76.47  | 54.41 | 55.61 | 62.29        | 67.77 | 54.80        | 83.77  | 45.45  | 62.34  | szág       |
| Országos eredmény:                        | 62.16 | 78.88  | 74.34  | 51.45 | 49.09 | 61.25        | 64.64 | 55.65        | 70.66  | 51.62  | 63.00  | han        |

A <u>régió eredménye</u> és az **'Országos eredmény**:' sorok átlagai megegyeznek, mert a programban egy régió, a Dél-Alföld tanulói vesznek részt.

i01: induktív - teljes (%)

i02: figurális analógiák (%)

i03: figurális sorozatok (%)

i04: számanalógiák (%)

i05: számsorozatok (%)

t01: természettudományos gondolkodás - teljes (%)

t02: arányossági gondolkodás (%) t03: induktív gondolkodás (%)

t04: konzerváció (Piaget) (%)

t05: korrelatív gondolkodás (%)

t06: rendszerezési képesség (Nagy József) (%)

t07: valószínűségi gondolkodás (%)

Tesztek és résztesztjeik neve és azok jelölőkódja a táblázatban

# 9. képernyőkép

|                                | eDia (MTA-SZTE KKCS ter × +                                                                                                    |                                                         |                                                         |                                            |                                       |                                        |                           |                               |                     |        |                        |                    |                       |                                                                                             |         |
|--------------------------------|----------------------------------------------------------------------------------------------------|---------------------------------------------------------|---------------------------------------------------------|--------------------------------------------|---------------------------------------|----------------------------------------|---------------------------|-------------------------------|---------------------|--------|------------------------|--------------------|-----------------------|---------------------------------------------------------------------------------------------|---------|
|                                | edia.edu <b>u-szeged.hu</b> /vijel.phtml?lskola_id=2312&Osztaly=7.a                                                                                  |                                                         |                                                         |                                            |                                       |                                        |                           |                               |                     |        |                        |                    |                       | Ę                                                                                           | G       |
|                                | 🧧 Legtöbbször látogatott 🤤 eDia (SR_szuloi_hatter 🎁 Bevezetés 📓 Friss hírek 📴 SZTAKI Dictionary: dic 🛞 Körlevél küldö rendszer 🍖 Üdvözöljük   MTA-SZ |                                                         |                                                         |                                            |                                       |                                        |                           |                               |                     |        |                        |                    |                       |                                                                                             | A-SZT   |
| visszalepes az<br>osztályokhoz | eDia (MTA-SZTE KKCS természettudományos gondolkodás mérése,                                                                                          |                                                         |                                                         |                                            |                                       |                                        |                           |                               |                     |        |                        |                    |                       |                                                                                             | rése, S |
|                                | Adatbázis választás   Saját adatai   Iskolája adatai   Visszajelentések   Üzenetek   I                                                               |                                                         |                                                         |                                            |                                       |                                        |                           |                               |                     |        |                        |                    |                       | etek   B                                                                                    |         |
|                                | eDia visszajelentő felület                                                                                                    |                                                         |                                                         |                                            |                                       |                                        |                           |                               |                     |        |                        |                    |                       |                                                                                             |         |
|                                | Aktuális időszak: 2016 tav<br>Aktuális csoport: MTA-SZ<br>Felhívjuk figyelmét, hogy a<br>Kérem ezt az oldalt PDF fo<br>7. évfolyam tanulóinak eree   | asz. Vála<br>TE KKO<br>a mérés a<br>armátumb<br>dményei | usszon m<br>CS term<br>adatbázi:<br>pan, vag<br>(20162) | iásik id<br>észettu<br>sa egy i<br>y ugyan | őszako<br>domán<br>dő utái<br>iezt 0, | t.<br>nyos go<br>n inakti<br>1, 2, 3 t | ndolk<br>vvá vá<br>izedes | odás n<br>ilik: Ké<br>jegyre. | aérése,<br>rjük, ar | Szeged | I. Válass<br>ben a kés | zon má:<br>többiek | sik csopo<br>során is | portot.<br>s szüksége lesz a mérés eredményeire, <b>mielőbb mentse le az adatokat PDF f</b> | fájlba! |
|                                | Mérési azonosító                                                                                                    | i01                                                     | i02                                                     | i03                                        | i04                                   | i05                                    | t01                       | t02                           | t03                 | t04    | t05                    | t06                | t07                   | ]                                                                                           |         |
|                                | -                                                                                                    | 48.48                                                   | 66.67                                                   | 46.67                                      | 57.14                                 | 31.82                                  | 67.57<br>70 73            | 72.73                         | 63.89               | 85.71  | 0.00                   | 57.14              | 75.00                 |                                                                                             |         |
|                                |                                                                                                    | 53.03                                                   | 80.00                                                   | 66.67                                      | 35.71                                 | 36.36                                  | 67.57                     | 45.45                         | 66.67               | 92.86  | 100.00                 | 57.14              | 50.00                 | 5                                                                                           |         |
|                                | -<br>-                                                                                                    | 36.36                                                   | 46.67                                                   | 40.00                                      | 35.71                                 | 27.27                                  | 50.00                     | 54.55                         | 50.00               | 57.14  | 50.00                  | 28.57              | 50.00                 |                                                                                             |         |